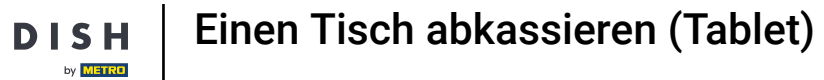

## Willkommen in der DISH POS App. In diesem Tutorial zeigen wir dir, wie du einen Tisch abkassierst.

| ≡ D I S      | н pos Tiscl       | h 1            | Ś              | ESSEN GETRÄNKE    | ANDERE TAKE AWAY |                       | ÷ ۹ 🗄                         |
|--------------|-------------------|----------------|----------------|-------------------|------------------|-----------------------|-------------------------------|
| Cappuccino   |                   | x1 3,          | 20 3,20        | Aperitif          | Vorspeisen       | Salate                | Hauptspeisen                  |
| Espresso     |                   | x1 2,          | 90 2,90        | 1                 |                  |                       |                               |
| Frischer Mir | nztee             | x1 3           | 95 395         | Austern Pro Stuck | Steak Tartar     | Roh Marinierter Lachs | Bearnaise-steak Und<br>Pommes |
| Earl Gray    |                   |                |                | Austern Pro Stuck | Entenleber       | Burrata               | i                             |
|              |                   | XI Z,          | 95 2,95        | Passionsfrucht    | Calamari 10      | Klassischer Caesar    | Fleisch Des Tages             |
|              |                   |                |                | Kaviar 10gr.)     | Kalbsbries       | -                     | Fisch Des Tages               |
|              |                   |                |                | Iberico(100gr.)   | Gruner Spargel   |                       | Steak Tartar                  |
| <u> </u>     | Eingabe           |                | Summe          |                   | Hummersuppe      |                       | i.                            |
|              | 20 🗵              | _              | 13,00 🗸        |                   |                  |                       | Kasefondue                    |
| ⊘<br>Rabatt  | Bestellung teilen | F<br>Kommentar | کر<br>Kunde    |                   |                  |                       | Miesmuscheln                  |
| 7            | 8                 | 9              | +/-            |                   |                  |                       | Saisonales Gemuse             |
| 4            | 5                 | 6              |                |                   |                  |                       |                               |
| 1            | 2                 | 3              | E<br>UPFRONT € |                   |                  |                       |                               |
| 0            | 00                |                | IDEAL €        | Ergänzungen       | Nachspeisen      | Menu                  |                               |

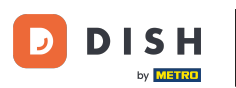

• Wenn der Kunde mit einem höheren Betrag bezahlt oder Trinkgeld geben möchte, gib den Gesamtbetrag ein. Nutze dafür die Zahlen im hervorgehobenen Bereich.

| ≡ D I S       | н pos Tiscl       | h 1            | Q              | ESSEN GETRÄNKE    | ANDERE TAKE AWAY |                       | ५ २ :               |
|---------------|-------------------|----------------|----------------|-------------------|------------------|-----------------------|---------------------|
| Cappuccino    |                   | x1 3,2         | 20 3,20        | Aperitif          | Vorspeisen       | Salate                | Hauptspeisen        |
| Espresso      |                   | x1 2,9         | 0 2,90         | 1                 | Otack Tarter     | Dah Masimiantan Laska | Desmoise stack land |
| Frischer Mir  | nztee             | x1 3,9         | 95 3,95        | Austern Pro Stuck | Steak Tartar     | Ron Marinierter Lachs | Pommes              |
| Earl Gray     |                   | v1 20          | 205            | Austern Pro Stuck | Entenleber       | Burrata               |                     |
|               |                   | ×1 2,3         | ,5 2,55        | Passionsfrucht    | Calamari 10      | Klassischer Caesar    | Fleisch Des Tages   |
|               |                   |                |                | Kaviar 10gr.)     | Kalbsbries       | -                     | Fisch Des Tages     |
|               |                   |                |                | Iberico(100gr.)   | Gruner Spargel   |                       | Steak Tartar        |
|               | Eingabe           |                | Summe          |                   | Hummersuppe      |                       |                     |
|               | 20 🗵              |                | 13,00 🗸        |                   |                  |                       | Kasefondue          |
| (%)<br>Rabatt | Restellung teilen | E<br>Kommentar | کر<br>Kunde    |                   |                  |                       | Miesmuscheln        |
| 7             | 8                 | 9              | +/-            |                   |                  |                       | Saisonales Gemuse   |
| 4             | 5                 | 6              |                |                   |                  |                       |                     |
| 1             | 2                 | 3              | E<br>UPFRONT € |                   |                  |                       |                     |
| 0             | 00                |                | Ē<br>IDEAL €   | Ergänzungen       | Nachspeisen      | Menu                  |                     |

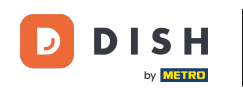

## Wähle nach deiner Eingabe die vom Kunden bevorzugte Zahlungsmethode aus. Hinweis: Du kannst nur Ð zwischen den Zahlungsarten wählen, die in deinem Restaurant verfügbar sind.

| ≡ D I S      | H POS Tiscl       | n 1            | ୯            | <b>ESSEN</b> GETRÄNKE               | ANDERE TAKE AWAY |                       | ५ २                 |
|--------------|-------------------|----------------|--------------|-------------------------------------|------------------|-----------------------|---------------------|
| Cappuccino   | )                 | x1 3           | 1,20 3,20    | Aperitif                            | Vorspeisen       | Salate                | Hauptspeisen        |
| Espresso     |                   | x1 2           | 2,90 2,90    |                                     | Steak Tartar     | Roh Marinierter Lachs | Bearnaise-steak Und |
| Frischer Mir | nztee             | x1 3           | ,95 3,95     | Austern Pro Stuck                   | Entenleber       | Burrata               | Pommes              |
| Earl Gray    |                   | x1 2           | 2,95 2,95    | Austern Pro Stuck<br>Passionsfrucht | Calamari         | Klassischer Caesar    | Fleisch Des Tages   |
|              |                   |                |              |                                     |                  |                       |                     |
|              |                   |                |              | Kaviar 10gr.)                       | Kalbsbries       |                       | Fisch Des Tages     |
|              |                   |                |              | Iberico(100gr.)                     | Gruner Spargel   |                       | Steak Tartar        |
|              | Eingabe           |                | Summe        | -                                   | Hummersuppe      |                       |                     |
|              | 20 🗵              |                | 13,00 🗸      |                                     |                  |                       | Kasefondue          |
| 😥<br>Rabatt  | Bestellung tellen | E<br>Kommentar | کر<br>Kunde  |                                     |                  |                       | Miesmuscheln        |
| 7            | 8                 | 9              | +/-          |                                     |                  |                       | Saisonales Gemuse   |
| 4            | 5                 | 6              |              |                                     |                  |                       |                     |
| 1            | 2                 | 3              | UPFRONT €    |                                     |                  |                       |                     |
| 0            | 00                |                | E<br>IDEAL € | Ergänzungen                         | Nachspeisen      | Menu                  |                     |

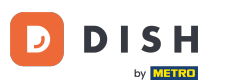

Durch Tippen auf Wechselgeld € 7,00 kannst du die Überschusszahlung ganz einfach an den Kunden zurückgeben.

|                      |  | Übersch   | nusszahlung |           |  |  |  |
|----------------------|--|-----------|-------------|-----------|--|--|--|
|                      |  | Wechseld  | eld € 7.00  |           |  |  |  |
|                      |  | Trinkgeld | € 7,00      |           |  |  |  |
| Trinkgeld bearbeiten |  |           |             |           |  |  |  |
|                      |  |           |             | Abbrechen |  |  |  |
|                      |  |           |             |           |  |  |  |
|                      |  |           |             |           |  |  |  |
|                      |  |           |             |           |  |  |  |
|                      |  |           |             |           |  |  |  |
|                      |  |           |             |           |  |  |  |
|                      |  |           |             |           |  |  |  |
|                      |  |           |             |           |  |  |  |

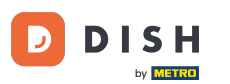

Mit Tippen auf Trinkgeld € 7,00 kann die Überschusszahlung ganz einfach als Trinkgeld übernommen werden, wenn der Kunde dies wünscht.

|       |  | xı Übersch | nusszahlung |      |         |  |
|-------|--|------------|-------------|------|---------|--|
|       |  | Wechselg   | eld € 7,00  |      |         |  |
|       |  | Trinkgeld  | € 7,00      |      |         |  |
| Trink |  |            | bearbeiten  |      | a de ca |  |
|       |  |            |             | Abbr | ecnen   |  |
|       |  |            |             |      |         |  |
|       |  |            |             |      |         |  |
|       |  |            |             |      |         |  |
|       |  |            |             |      |         |  |
|       |  |            |             |      |         |  |
|       |  |            |             |      |         |  |
|       |  |            |             |      |         |  |

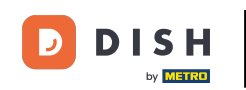

Tippst du auf Trinkgeld bearbeiten, kannst du die Überschusszahlung einfach ändern. Beispiel: Wenn der zusätzliche Betrag 7,00 € beträgt, kann der Kunde 3,00 € Trinkgeld geben und erhält 4,00 € zurück.

|                   | н pos Tiscł | 1                     | (                    | ESSEN GETRÄNKE          | ANDERE TAKE AWAY |  | 5 A B |
|-------------------|-------------|-----------------------|----------------------|-------------------------|------------------|--|-------|
|                   |             |                       |                      |                         |                  |  |       |
|                   |             | Übersch               | nusszahlung          |                         |                  |  |       |
| Earl Gray ×1      |             | Wechselg<br>Trinkgeld | eld € 7,00<br>€ 7,00 |                         |                  |  |       |
| Trinkgeld bearbei |             |                       | bearbeiten           |                         |                  |  |       |
|                   |             |                       |                      | Addr<br>Iberico(100gr.) | ecnen            |  |       |
|                   |             |                       |                      |                         |                  |  |       |
|                   |             |                       |                      |                         |                  |  |       |
|                   |             |                       |                      |                         |                  |  |       |
|                   |             |                       |                      |                         |                  |  |       |
|                   |             |                       |                      |                         |                  |  |       |

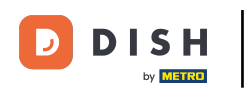

Du hast das Tutorial abgeschlossen. Nun weißt du, wie du einen Tisch abkassierst.

|                      |  | Übersch   | nusszahlung |      |        |  |  |
|----------------------|--|-----------|-------------|------|--------|--|--|
|                      |  | Wechseld  | ueld € 7.00 |      |        |  |  |
|                      |  | Trinkgeld | € 7,00      |      |        |  |  |
| Trinkgeld bearbeiten |  |           |             |      |        |  |  |
|                      |  |           |             | Abbr | rechen |  |  |
|                      |  |           |             |      |        |  |  |
|                      |  |           |             |      |        |  |  |
|                      |  |           |             |      |        |  |  |
|                      |  |           |             |      |        |  |  |
|                      |  |           |             |      |        |  |  |
|                      |  |           |             |      |        |  |  |
|                      |  |           |             |      |        |  |  |

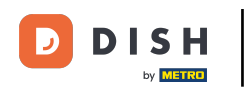

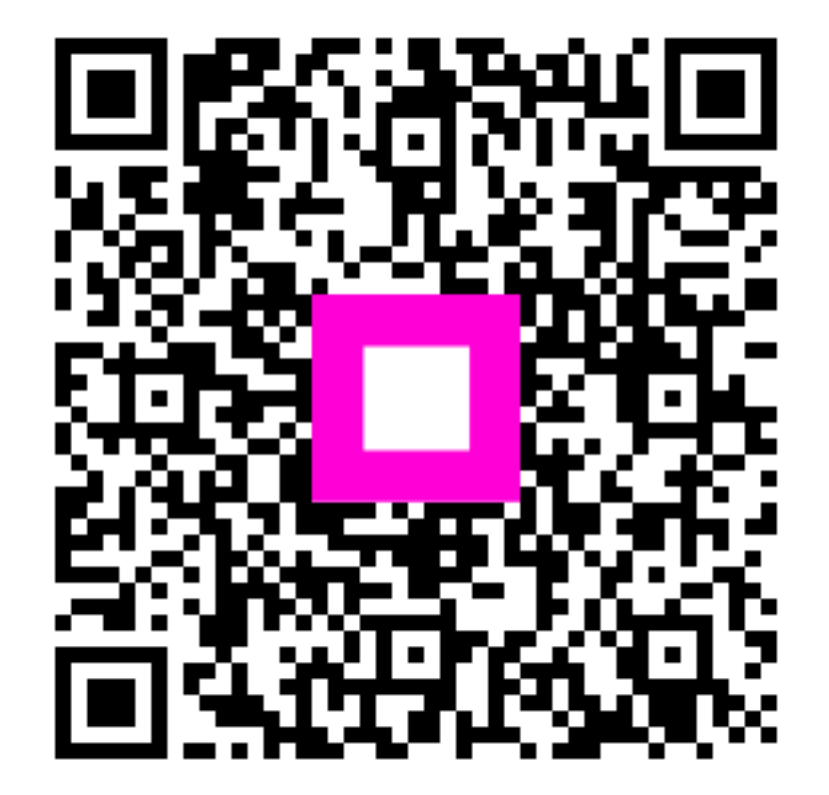

Scannen, um zum interaktiven Player zu gelangen